## Procédure d'inscription au tutorat CAM et CAP

Pour devenir un tuteur au Centre d'aide en mathématique et Centre d'aide en physique, vous devez suivre une procédure suivante :

1. Connectez-vous sur Omnivox en cliquant sur le lien suivant : <u>https://collegeahuntsic.omnivox.ca/</u>

| Collège Ahuntsic                                    | <b>No de DA</b> : votre numéro<br>d'étudiant de 7 chiffres |
|-----------------------------------------------------|------------------------------------------------------------|
| Étudiants Employés   No de DA 1234567               | <b>Mot de passe</b> : votre mot de passe d'Omnivox         |
| Mot de passe                                        | Cliquez " <u>Connexion</u> "                               |
| Première utilisation?<br>Oublié votre mot de passe? |                                                            |

2. Passez vers la section Léa

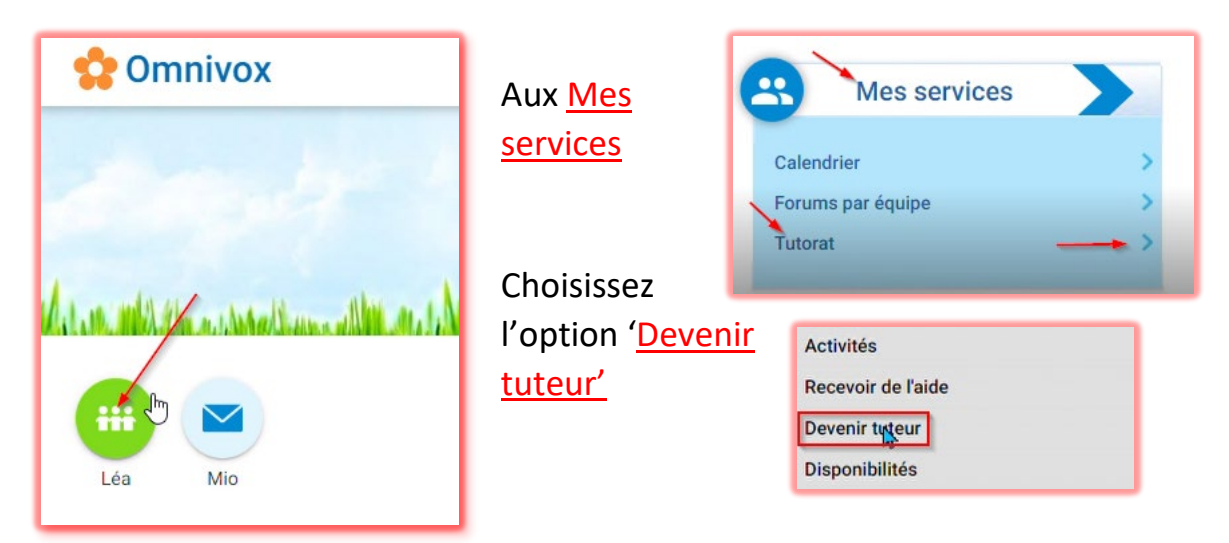

| Instructions<br>Consultez les instructions              | Cliquez sur les cours pour<br>lesquels vous proposez<br>de l'aide            |
|---------------------------------------------------------|------------------------------------------------------------------------------|
| ours                                                    |                                                                              |
| Électricité et magnétisme<br>203-NYB-05 (tension A2021) | Sournettre une offre d'aide<br>Offer d'aide en tart que siteur pour de taurs |

- 3. Vous devez <u>accepter</u> le contrat de tuteur et <u>confirmer</u> votre mot de passe d'Omnivox
- 4. <u>Indiquez</u> les moments où vous êtes disponible pour les séances de tutorat (5 heures minimum)

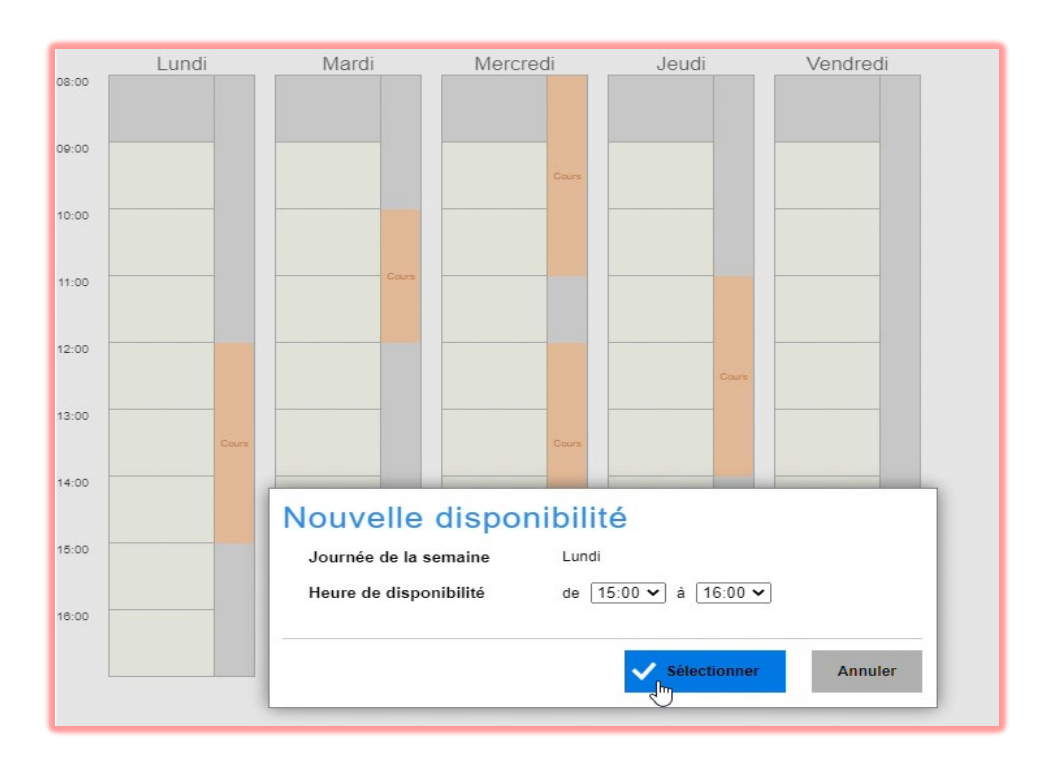

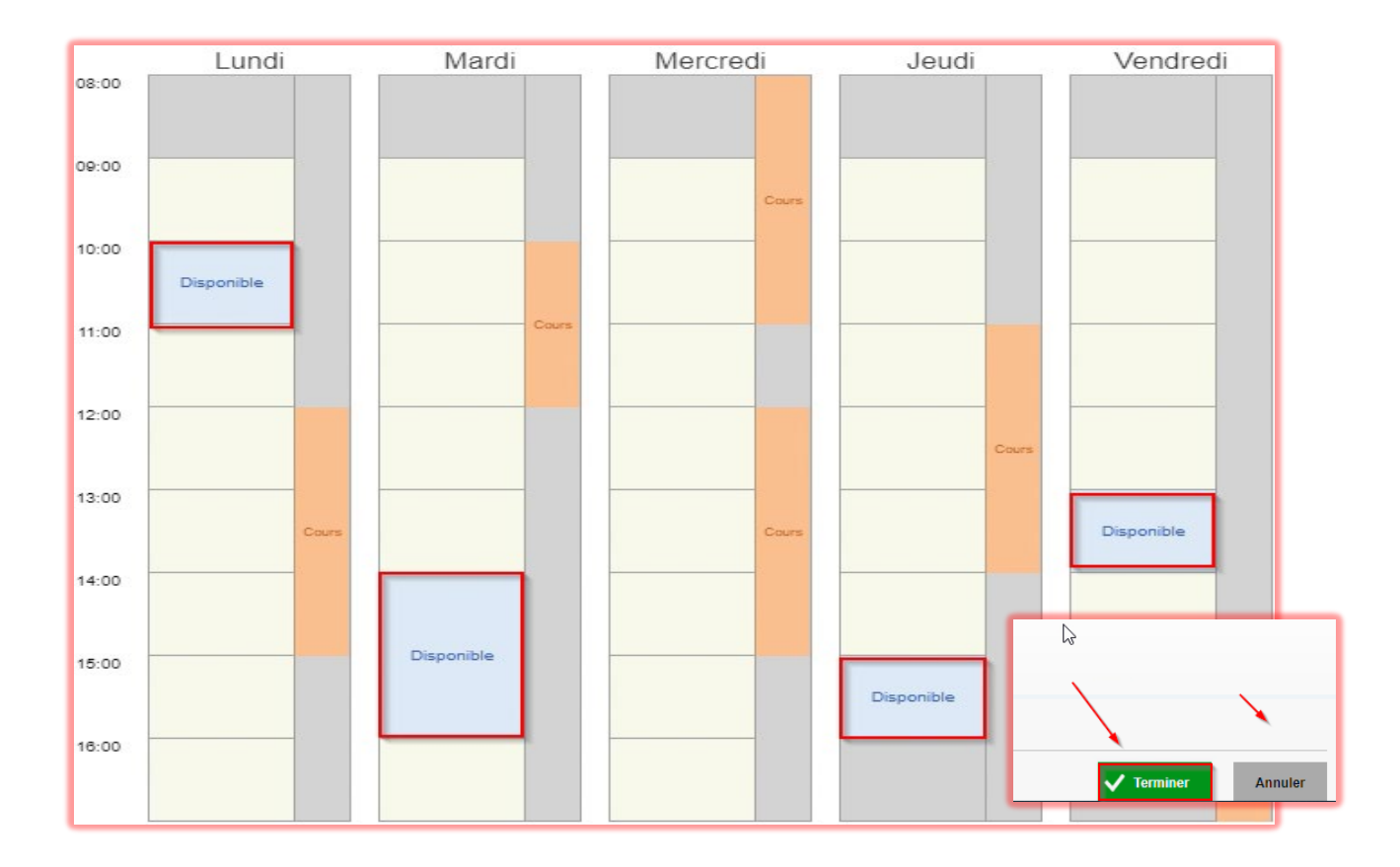

## 5. Donnez votre disponibilité et cliquez "<u>Terminer</u>"

6. Maintenant vous êtes en attente de jumelage pour votre demande

| Équipes de tutorat du Collège<br>Voici les différentes équipes de tutorat du Collège :            |                                                                                                    |
|---------------------------------------------------------------------------------------------------|----------------------------------------------------------------------------------------------------|
| Centre d'aide en mathématiques<br>+ Centre d'aide en mathématiques                                |                                                                                                    |
| Cours à la session Hiver 2023                                                                     |                                                                                                    |
| Jumelé 201-301-RE & 360-300-45<br>020-J01-AH<br>Equipe de tutorat: Centre d'aide en mathématiques | Constante de jumelage pour cette demande<br>Vous avez indiqué désirer recever du tutorat pour ce cours<br>Retirer votre demande d'aide |

*Motez* : Une fois que le jumelage effectué, vous aurez une notification de votre section Omnivox 'Quoi de neuf' et votre horaire apparaitra dans l'onglet 'Activité'.

| Activités de tutorat<br>Cette page vous présente la liste des séances de tutorat à venir et passées, elle vous permet de consulter votre horaire des séances de tutorat à venir et<br>d'accéder aux suivis de séance.                                                                                                   |  |
|----------------------------------------------------------------------------------------------------|--|
| Calendrier Léa                                                                                                    |  |
| Suivi de séance à compléter<br>Voici la liste des séances de tutorat pour lesquelles vous devez compléter un suivi de séance. Selon le cas, vous devrez indiquer votre présence, une<br>courte appréciation de la séance et vous avez la chance de laisser un commentaire visible par le service de tutorat du Collège. |  |
| Mardi le <b>24 janvier</b> (aujourd'hui)                                                                                                    |  |
| à 13h20                                                                                                    |  |
| Séances planifiées                                                                                                    |  |
| Lundi le <b>6 février</b> (dans 13 jours)                                                                                                    |  |
| 11h00<br>à 12h00 Mathématiques pour les sciences                                                                                                    |  |

7. (<u>Au besoin</u>) Modifiez la date de la séance et conversez avec votre étudiant(e)

| Séance du 24 jan de 12h20 à 13h20 🗸                                                                                                    |
|----------------------------------------------------------------------------------------------------|
| Mathématiques pour les sciences                                                                                                    |
| 1 <sup>ère</sup> séance de 14 planifiées<br>Séance du 24 jan de 12h20 à 13h20 (Modifier la date de la séance)<br>Centre d'aide en mathématiques                     |
| Tutoré                                                                                                    |
| Messages à tous les participants<br>Utiliser cette section pour échanger des messages avec tous les participants du tutorat.                                        |
| Écrivez un message visible à tous les participants     Envoyer       Activer le mode urgent     Envoyer                                                             |
| la-                                                                                                    |
| Messages destinés à l'équipe de tutorat<br>Utiliser cette section pour échanger des messages visibles uniquement entre le tuteur et l'équipe de tutorat du Collège. |
| Tr     Écrivez un message destiné à l'équipe de tutorat du Collège     Envoyer       Activer le mode urgent     Envoyer                                             |
|                                                                                                    |
| Sauvegarder Annuler                                                                                                    |

8. À la fin de votre séance remplissez le compte rendu et appuyez sur "Confirmer"

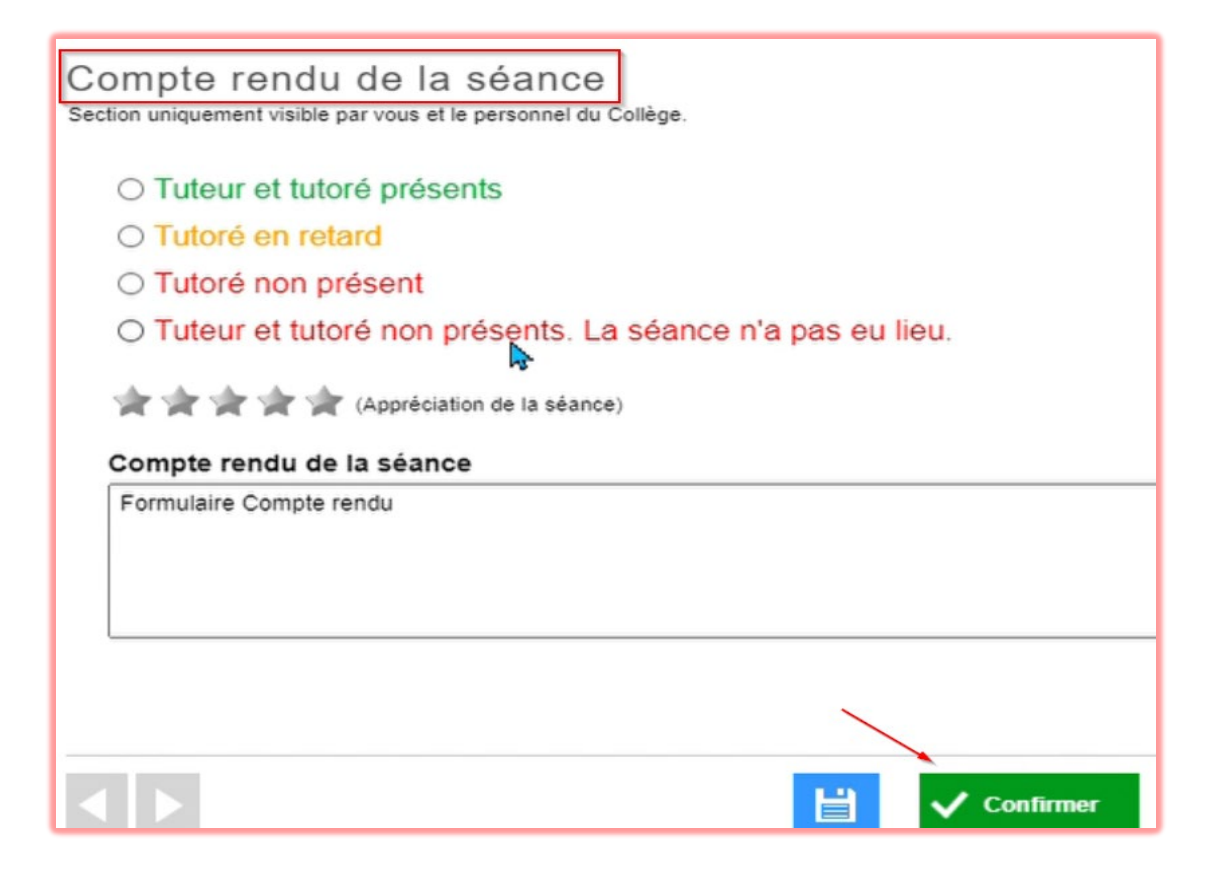

Bon tutorat